# myCalPERS Projected Contributions

Student Guide

May 9, 2025

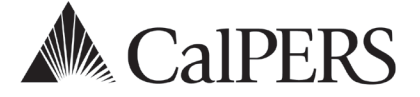

### Introduction

This student guide is a resource to assist you with projected contributions and receivables.

#### Disclaimer

As a security safeguard, business partner and participant information has been masked within the figures in this procedure guide.

#### System Access

If you are unable to process these scenarios, contact your agency's system access administrator to update your myCalPERS access.

#### **Training Opportunities**

Prior to taking a myCalPERS training, new users should review the <u>Introduction to myCalPERS for</u> <u>Business Partners (PDF)</u> student guide and take a Business Rules class. Business Rules summarizes the laws defined by the California Public Employees' Retirement Law (PERL).

#### Contents

| Unit 1: Projected Contributions                 | 3  |
|-------------------------------------------------|----|
| Unit 2: Contributions Receivable Reconciliation | 5  |
| CalPERS Resources                               | 15 |
| CalPERS Contacts                                | 16 |

### **Unit 1: Projected Contributions**

#### **Reporting and Paying Payroll**

- On the Second Saturday of Each Month the myCalPERS system will create receivable shells only for reporting earned period payroll ending within the following month. This will allow for payments to be made on your receivable. Payments should be made on or after the 15th day of the earned period end date.
- On the First Day of Each Month all active appointments including Retired Annuitants on each payroll schedule will be available to report payroll, confirm payroll is not reportable (confirm unposted payroll) or permanently separate an appointment (maintain enrollment).

#### **Projected Contributions Timeline**

- 15 days after earned period end date your contribution **payments** are due.
- 30 days after earned period end date Payroll **reporting** is due.
- 31 days after earned period end date If there are projected contributions, it will apply to the receivables and a \$200 late reporting fee will apply on a separate receivable.
- 45 days after earned period end date 10% late payment interest will apply to any unpaid balance and again 30 days thereafter until the balance is paid in full.
- 60 days after earned period end date if the payroll report remains suspended, \$200 payroll correction fee will apply on a separate receivable and again 30 days later until report is in **Posted** status.

#### **Projected Contributions Description**

Only active/qualified appointments with no reported payroll after an earned period due date can be subject to projected contributions. Projected contributions are based on actual historical payroll reported and posted to myCalPERS. The system will use the highest member and employer contributions recorded within the last 90 days from the earned period end date to project contributions. Projected contributions will post to the payroll period receivable 31 days after the earned period end date. Projected contributions will reverse when payroll is successfully reported, the participant's appointment status is updated, or missing payroll for an earned period is confirmed unposted. Projected contributions will not impact or be recorded against the member's account balance.

If a requested extension is approved, the projections will still post on the earned period payroll receivable due date and not the report due date.

# Projected Payroll Process Posts Daily for Appointments with an Outstanding Status

If an active appointment has an outstanding payroll status, then projected member and employer contributions are automatically added to the applicable earned period receivable on the 31<sup>st</sup> day after the due date. The projected payroll amount is based on the highest normal contributions reported in the last 90 days and a \$200 late payroll reporting fee will be assessed. If payroll is expected on active appointments, then mass confirming all payroll appointments is not advised.

# Unit 2: Contributions Receivable Reconciliation

The contributions receivable pages will help you reconcile your billing, payroll reporting, and appointments.

#### Contents

| Scenario 1: Reconcile Your Contributions Receivable | . 6 |
|-----------------------------------------------------|-----|
| Scenario 2: Maintain Projections                    | . 8 |
| Scenario 3: Apply a Credit                          | 12  |

#### Scenario 1: Reconcile Your Contributions Receivable

#### **Step Actions**

Step 1 Select the **Reporting** global navigation tab.

| Step 2 | Select the <b>Billing and Payments</b> local navigation link. |  |
|--------|---------------------------------------------------------------|--|
|--------|---------------------------------------------------------------|--|

Step 3 Select from the Fiscal Year drop-down list.

- Step 4 Select the **Display** button.
- Step 5Within the Contributions For Defined Benefit CalPERS (Year-To-Date) section,<br/>locate the rate plan you want to reconcile.

Step 6 Select the **View Receivables Detail** link for the appropriate rate plan.

| ⑦ Contributions For Defined Benefit CalPERS (Yea | r-To-Date)  |                            |
|--------------------------------------------------|-------------|----------------------------|
| Rate Plan 25508 - Safety - Police - PEPRA        |             |                            |
| Reported Contributions                           |             |                            |
| Member Contributions:                            | \$22,736.93 |                            |
| Employer Contributions:                          | \$23,708.66 |                            |
| 1959 Survivor Contributions:                     | \$66.03     |                            |
| Total Posted Contributions:                      | \$46,511.62 | View Contributions Details |
| Projected Contributions                          |             |                            |
| Member Contributions - Projection:               | \$3,103.67  |                            |
| Employer Contributions -<br>Projection:          | \$3,235.92  |                            |
| Total Projected Contributions:                   | \$6,339.59  |                            |
| Payments Posted                                  |             |                            |
| Payments Posted:                                 | \$45,890.35 |                            |
| Total Payments:                                  | \$45,890.35 | View Payment Details       |
|                                                  |             | View Receivables Detail    |
| Total Balance:                                   | \$6,960.86  | view Receivables Detail    |

Step 7 Review the Contribution and Payment Details section.

| •    | V Search Criteria                                |                  |                                        |                         |                                  |                                   |                                 |                          |                  |                                  |  |
|------|--------------------------------------------------|------------------|----------------------------------------|-------------------------|----------------------------------|-----------------------------------|---------------------------------|--------------------------|------------------|----------------------------------|--|
|      |                                                  |                  |                                        | Fiscal Yea              | r: 2017/2018                     |                                   |                                 |                          |                  |                                  |  |
|      |                                                  |                  |                                        |                         |                                  |                                   |                                 |                          |                  |                                  |  |
|      | Parroll Schedule:                                |                  |                                        |                         |                                  |                                   |                                 |                          |                  |                                  |  |
|      | Earned Dariode:                                  |                  |                                        |                         |                                  |                                   |                                 |                          |                  |                                  |  |
|      |                                                  |                  |                                        |                         |                                  |                                   |                                 |                          |                  |                                  |  |
| ΠD   | Display Receivables with Projected Contributions |                  |                                        |                         |                                  |                                   |                                 |                          |                  |                                  |  |
| Set  | arch C                                           | lear             |                                        |                         |                                  |                                   |                                 |                          |                  |                                  |  |
| _    |                                                  |                  |                                        |                         |                                  |                                   |                                 |                          |                  |                                  |  |
| 0    | Contribu                                         | tion and         | Payment Details                        |                         |                                  |                                   |                                 |                          |                  |                                  |  |
| hov  | v 25 💙                                           | entries          | View Details                           |                         |                                  |                                   |                                 |                          |                  |                                  |  |
|      | Rate<br>Plan                                     | Earned<br>Period |                                        | <u>Total</u><br>Balance | <u>Reported</u><br>Contributions | <u>Projected</u><br>Contributions | <u>Late Payment</u><br>Interest | Payments<br>Posted       | Transfers        | Receivable ID                    |  |
|      | 25508                                            | 11/05/           | 2017 - 11/18/2017                      | \$0.00                  | \$0.00                           | \$0.00                            | \$0.00                          | \$0.00                   | \$0.00           | 10000001508868                   |  |
| 0    | 25508                                            | 10/22/           | 2017 - 11/04/2017                      | \$0.00                  | \$0.00                           | \$0.00                            | \$0.00                          | \$0.00                   | \$0.00           | 10000001508866                   |  |
|      | 25508                                            | 10/08/           | 2017 - 10/21/2017                      | \$0.00                  | \$0.00                           | \$0.00                            | \$0.00                          | \$0.00                   | \$0.00           | 10000001506053                   |  |
| 0    | 25508                                            | 09/24/           | 2017 - 10/07/2017                      | \$6,960.86              | \$621.27                         | \$6,339.59                        | \$0.00                          | \$0.00                   | \$0.00           | 10000001506051                   |  |
|      | 25508                                            | 09/10/           | 2017 - 09/23/2017                      | \$0.00                  | \$6,568.24                       | \$0.00                            | \$0.00                          | \$6,568.24               | \$0.00           | 10000001503440                   |  |
| 0    | 25508                                            | 08/27/           | 2017 - 09/09/2017                      | \$0.00                  | \$6,568.24                       | \$0.00                            | \$0.00                          | \$6,568.24               | \$0.00           | 10000001503438                   |  |
|      | 25508                                            | 08/13/           | 2017 - 08/26/2017                      | \$0.00                  | \$6,582.34                       | \$0.00                            | \$0.00                          | \$6,582.34               | \$0.00           | 10000001500383                   |  |
| 0    | 25508                                            | 07/30/           | 2017 - 08/12/2017                      | \$0.00                  | \$6,568.24                       | \$0.00                            | \$0.00                          | \$6,568.24               | \$0.00           | 10000001500381                   |  |
|      |                                                  | 07/16/           | 2017 - 07/29/2017                      | \$0.00                  | \$6,582.34                       | \$0.00                            | \$0.00                          | \$6,582.34               | \$0.00           | 10000001498209                   |  |
| 0    | 25508                                            |                  |                                        |                         |                                  |                                   |                                 |                          |                  |                                  |  |
| 0    | 25508<br>25508                                   | 07/02/           | 2017 - 07/15/2017                      | \$0.00                  | \$6,568.24                       | \$0.00                            | \$0.00                          | \$6,568.24               | \$0.00           | 10000001498207                   |  |
| 0000 | 25508<br>25508<br>25508                          | 07/02/2          | 2017 - 07/15/2017<br>2017 - 07/01/2017 | \$0.00<br>\$0.00        | \$6,568.24<br>\$6,452.71         | \$0.00<br>\$0.00                  | \$0.00<br>\$0.00                | \$6,568.24<br>\$6,452.71 | \$0.00<br>\$0.00 | 10000001498207<br>10000001498205 |  |

# Step 8To reconcile a different rate plan, complete the Search Criteria section and select<br/>the Search button.

Step 9 Do you want to review more details for a receivable?

Yes: Continue to step 10

No: You have completed this scenario.

#### Step 10 Select the radio button for the earned period you want to reconcile.

#### Step 11 Select the **View Details** button.

Step 12 Review the receivable details.

| Rate Plan: 161<br>Receivable Due Date: 10/02/2017                                                                                                    |                                                               |                                                                                |                                         | Receivabl<br>Earned Pe<br>Total Bal                                                          | e ID: 1000000156<br>riod: 08/19/2017<br>ance: \$0.00                            | 038053<br>-09/01/2017                                                                                            |                          |                                                 |     |
|----------------------------------------------------------------------------------------------------|---------------------------------------------------------------|--------------------------------------------------------------------------------|-----------------------------------------|----------------------------------------------------------------------------------------------|---------------------------------------------------------------------------------|----------------------------------------------------------------------------------------------------|--------------------------|-------------------------------------------------|-----|
| Reported Contribution                                                                                                    | utions                                                        |                                                                                |                                         |                                                                                              |                                                                                 |                                                                                                    |                          |                                                 |     |
| Report<br>Type                                                                                                    | Submission<br>Date                                            | Member<br>Contributions                                                        | Employer<br>Contributions               | <u>1959</u><br>Survivor<br>Contributions                                                     | Additional<br>Contributions                                                     | Service<br>Credit<br>Purchase                                                                                    | Overpayment<br>Deduction | Total<br><u>Contributi</u>                      | ons |
| Regular Payroll                                                                                                    | 09/11/2017                                                    | \$576,912.87                                                                   | \$654,470.21                            | \$0.00                                                                                       | \$0.00                                                                          | \$7,770.83                                                                                                    | \$0.00                   | \$1,239,153                                     | .91 |
| Payroll Adjustment                                                                                                    | 08/30/2017                                                    | \$-41,152.52                                                                   | \$-69,752.42                            | \$0.00                                                                                       | \$0.00                                                                          | \$0.00                                                                                                    | \$0.00                   | \$-110,904.                                     | 94  |
| Payroll Adjustment                                                                                                    | 08/24/2017                                                    | \$0.00                                                                         | \$0.00                                  | \$0.00                                                                                       | \$0.00                                                                          | \$0.00                                                                                                    | \$0.00                   | \$0.00                                          |     |
| Kentries                                                                                                    |                                                               |                                                                                |                                         |                                                                                              |                                                                                 |                                                                                                    |                          |                                                 | >   |
| Projected Contrib                                                                                                    | utions                                                        |                                                                                |                                         |                                                                                              |                                                                                 |                                                                                                    |                          |                                                 |     |
| Appts Includ                                                                                                    | led in Projectio                                              | on:10 Pr                                                                       | rojected Member                         | r Contributions: \$                                                                          | 3,103.67                                                                        |                                                                                                    |                          |                                                 |     |
|                                                                                                    |                                                               | Pro                                                                            | jected Employe                          | r Contributions:                                                                             | 3,235.92                                                                        |                                                                                                    |                          |                                                 |     |
|                                                                                                    |                                                               |                                                                                |                                         |                                                                                              | VIEW Decality                                                                   |                                                                                                    |                          |                                                 |     |
|                                                                                                    |                                                               |                                                                                |                                         |                                                                                              |                                                                                 |                                                                                                    |                          |                                                 |     |
|                                                                                                    |                                                               |                                                                                |                                         |                                                                                              |                                                                                 |                                                                                                    |                          |                                                 |     |
| Toterest Amount                                                                                                    |                                                               | Total                                                                          | Balance                                 | Tot                                                                                          | lerest Accrual En                                                               | d Date                                                                                                    |                          |                                                 |     |
| Interest Amount                                                                                                    |                                                               | Total                                                                          | Balance                                 | Int                                                                                          | lerest Accrual En                                                               | d Date                                                                                                    |                          |                                                 |     |
| Interest Amount                                                                                                    |                                                               | <u>Total</u>                                                                   | Balance                                 | Int                                                                                          | terest Accrual En                                                               | d Date                                                                                                    |                          |                                                 |     |
| Interest Amount                                                                                                    |                                                               | Total                                                                          | Balance                                 | Ini                                                                                          | terest Accrual En                                                               | d Date                                                                                                    |                          |                                                 |     |
| C Late Payment Int                                                                                                    |                                                               | <u>Total </u>                                                                  | Balance                                 | Int                                                                                          | terest Accrual En                                                               | d Date                                                                                                    |                          |                                                 |     |
| C Late Payment Int                                                                                                    |                                                               | Total                                                                          | Balance                                 | Int                                                                                          | terest Accrual En                                                               | d Date                                                                                                    |                          |                                                 | >   |
| C Late Payment Int                                                                                                    |                                                               | Total                                                                          | Balance                                 | Int                                                                                          | terest Accrual En                                                               | d Date                                                                                                    |                          |                                                 | >   |
| Cate Payment Int<br>Interest Amount     C     Payments Posted     how 26    extents                                                                                                    |                                                               | <u>Total</u>                                                                   | Balance                                 | Int                                                                                          | terest Accrual En                                                               | d Date                                                                                                    |                          | _                                               | >   |
| Clate Payment Int<br>Interest Amount     C     Payments Posted     how [25 ] entries     Payments Posted                                                                                                    | Paymer                                                        | Total i                                                                        | Balance                                 | In                                                                                           | terest Accrual En                                                               | d Date                                                                                                    | _                        | _                                               | >   |
| Cate Payment Int<br>Interest Amount     Sourcest Amount     Sourcest Amount     Sou                                                                                                    | Paymer                                                        | Total i<br><u>1t Con</u>                                                       | Balance<br>firmation                    | Int<br>Payment                                                                               | Paymer                                                                          | d Date<br>nt                                                                                                    | _                        | Payment                                         | >   |
| Cate Payment Int<br>Interest Amount     Second Second S                                                                                                    | Paymer<br>Posting<br>Date                                     | Total<br>It <u>Con</u><br>Nun                                                  | Balance<br>firmation<br>nber            | Int<br>Payment<br>Amount                                                                     | erest Accrual En<br>Paymer<br>Accoun                                            | d Date<br>1t<br>t<br>me                                                                                          | _                        | Payment<br>Status                               | >   |
| Cate Payment Int<br>Interest Amount     Comparison     Comparison     Comparis                                                                                                    | Paymen<br>Posting<br>Date<br>09/13/21                         | Total                                                                          | Balance<br>firmation<br>aber            | Int<br>Payment<br>Amount<br>\$396,831,17                                                     | erest Accrual En<br>Paymer<br>Accoun<br>Nicknaa<br>Manual                       | d Date<br>1t<br>t<br>me<br>Check                                                                                 | _                        | Payment<br>Status<br>Posted                     | >   |
| C Take Payment Int<br>Interest Amount     C     Payments Posted     inow [25 ] entries     Payment     Authorization     Date     09/14/2017                                                                                                    | Paymer<br>Posting<br>Date<br>09/13/21<br>09/13/21             | Total  <br>It <u>Con</u><br>117<br>117<br>117                                  | Balance<br>firmation<br>nber            | Int<br><u>Payment</u><br><u>Amount</u><br>\$396,831.17<br>\$38,134.83                        | Paymer<br>Accoun<br>Nicknar<br>Manual                                           | d Date                                                                                                    | _                        | Payment<br>Status<br>Posted<br>Posted           | >   |
| C Like Payment Int<br>Interest Amount     O Payments Posted     how 25 V entries     Payment     Authorization     Date     09/14/2017     09/14/2017                                                                                                    | Paymer<br>Posting<br>Date<br>09/13/2/<br>09/13/2/<br>09/13/2/ | Total  <br>tt <u>Con</u><br>Nun<br>017<br>017<br>017<br>017                    | firmation<br>nber                       | Int<br>Payment<br>Amount<br>\$396,831.17<br>\$38,134.83<br>\$693,282,97                      | Paymer<br>Accoun<br>Nicknan<br>Manual<br>TEST FU                                | d Date<br>at<br>t<br>me<br>Check<br>Check<br>LLNAME2255                                                          | 4                        | Payment<br>Status<br>Posted<br>Posted<br>Posted | >   |
| Constant Segment Interest Amount     Interest Amount     Constant Sector     Constant Sector     Cons                                                                                                    | Paymen<br>Posting<br>Date<br>09/13/21<br>09/13/21             | Total<br>11 <u>Con</u><br>11 <u>Nun</u><br>117<br>117<br>1017 1000             | firmation<br>nber<br>2927558            | Int<br>Payment<br>Amount<br>\$396,831.17<br>\$38,831.483<br>\$693,282.97                     | Paymer<br>Account<br>Nicknan<br>Manual<br>TEST FU                               | d Date                                                                                                    | 4                        | Payment<br>Status<br>Posted<br>Posted<br>Posted | >   |
| Payment int<br>Payments Posted<br>fow [25 ×] entries<br>Payment<br>Authorization<br>Date<br>09/14/2017<br>09/14/2017<br>09/13/2017<br>King (25 ×) entries<br>King (25 ×) entries<br>King (25 ×) entries     King (25 ×) entries     King (25 ×) ent                                                                                                    | Paymer<br>Posting<br>Date<br>09/13/2/<br>09/13/2/<br>09/13/2/ | Total  <br>11 Con<br>11<br>17<br>17<br>17<br>17<br>100                         | Balance<br>firmation<br>nber<br>0927558 | Int<br>Payment<br>Amount<br>\$396,831.17<br>\$38,134.83<br>\$693,282.97                      | Paymer<br>Accoun<br>Nickna<br>Manual<br>TEST FU                                 | d Date                                                                                                    | 4                        | Payment<br>Status<br>Posted<br>Posted<br>Posted | >   |
| Clark payment int<br>Interest Amount     Construction     Construction                                                                                                    | Paymer<br>Posting<br>Date<br>09/13/2/<br>09/13/2/             | Total<br>t <u>Con</u><br>17<br>017<br>017<br>017<br>1000                       | Balance<br>firmation<br>nber<br>0927558 | Int<br>Payment<br>Amount<br>\$396,831.17<br>\$38,134.83<br>\$693,282.97                      | Paymen<br>Accoun<br>Nicknat<br>Manual<br>TEST FU                                | d Date<br>It<br>fme<br>Check<br>Check<br>LLINAME2255                                                             | 4                        | Payment<br>Status<br>Posted<br>Posted<br>Posted | >   |
| Class payments Posted     Payments Posted     Show 25 V entries     Payment     Autorization     Autorization     09/14/2017     09/14/2017     09/14/2017     Show 25 V entries     Original     Original     O                                                                                                    | Paymen<br>Posting<br>Date<br>09/13/21<br>09/13/21             | tt <u>Con</u><br>Nun<br>017<br>017 1000                                        | firmation<br>nber                       | Int<br>Payment<br><u>Amount</u><br>\$396,831,17<br>\$38,134,83<br>\$693,282.97               | Paymee<br>Accoun<br>Nicknaa<br>Manual<br>TEST FU                                | d Date<br>at<br>t<br>me<br>Check<br>Check<br>Check<br>LLNAME2255                                                 | 4                        | Payment<br>Status<br>Posted<br>Posted<br>Posted | >   |
| Constant payment mount     Interest Amount     Constant payment     Authorization     Date     Date     Daylay2017     Daylay2017     Show (25 ) entries     Or ransfers     Receivable 1D                                                                                                    | Paymer<br>Posting<br>Date<br>09/13/2<br>09/13/2               | Total 1<br>at <u>Con</u><br>Nun<br>017<br>017 1000<br>Earned P                 | firmation<br>hbsr<br>0927558            | Int<br>Payment<br>Amount<br>\$396,831.17<br>\$38,134.35<br>\$693,282.97<br>A                 | Paymei<br>Paymei<br>Accoun<br>Nickna<br>Manual<br>Manual<br>TEST FU<br>mount    | d Date<br>t<br>t<br>Check<br>Check<br>LLNAME2255<br>Trans                                                        | 4<br>fer Date            | Payment<br>Status<br>Posted<br>Posted<br>Posted | >   |
| Cato Dayment and<br>Interest Amount                                                                                                    | Paymen<br>Pesting<br>Date<br>09/13/20<br>09/13/20             | Total 1<br>nt <u>Con</u><br>Nun<br>017<br>017<br>017<br>017<br>017<br>1000     | firmation<br>hber<br>0927558            | Int<br><u>Payment</u><br><u>Amount</u><br>\$396,831.17<br>\$38,134.83<br>\$693,282.97<br>A   | Pavnes<br>Pavnes<br>Aickna<br>Manual<br>Manual<br>TEST Fu<br>mount              | d Date<br>at<br>t<br>t<br>Check<br>Check<br>Check<br>Check<br>Check<br>Check<br>Check<br>Check<br>Check<br>Check | 4<br>fer Date            | Payment<br>Status<br>Posted<br>Posted<br>Posted | >   |
| C Laite Jayment in Interest Amount<br>Interest Amount<br>© Dayments Posted<br>Storig 23 ⊂ entries<br>Amount Post<br>Part Post<br>Part                                                                                                    | Paymer<br>Posting<br>Date<br>09/13/2/<br>09/13/2/             | Total<br>at Con<br>Nun<br>017<br>017<br>017 1000<br>Earned P                   | firmation<br>hiber<br>0927558           | Int<br><u>Payment</u><br>3396,831.17<br>\$38,134.83<br>\$693,282.97                          | erest Accrual En<br>Accoun<br>Nicknan<br>Manual<br>TEST FU<br>mount             | d Date<br>t<br>t<br>Check<br>Check<br>MLINAME2255<br>Trans                                                       | 4<br>fer Date            | Payment<br>Status<br>Posted<br>Posted<br>Posted | >   |
| Club Payment Proceeding  Payments Proceeding  Payment Authorization Payment Payment Authorization Pate Payment Authorization Pate Payment Pate Payment Pate Payment Pate Payment Pate Payment Pate Payment Pate Payment Pate Payment Pate Payment Pate Payment Payment Paymen                                                                                                    | Paymen<br>Posting<br>Date 37<br>09/13/21<br>09/13/21          | Total  <br>It <u>Con</u><br>Nun<br>017<br>017<br>017<br>017<br>017<br>Earned P | firmation<br>nber<br>0927558<br>eriod   | Int<br>Payment<br>Amount<br>\$396,631.17<br>\$38,134.83<br>\$693,282.97<br>A                 | Paymisi<br>Paymisi<br>Accoun<br>Mickina<br>Manual<br>Manual<br>TEST FU<br>mount | d Date<br>at<br>t<br>me<br>Check<br>Check<br>LLNAME2255                                                          | 4<br>fer Date            | Payment<br>Status<br>Posted<br>Posted<br>Posted | >   |
| C Lité Japanét Ministri<br>Interest Amount<br>District Amount<br>District Amount<br>District Constraints<br>Payment<br>Payment | Paymer<br>Posting<br>Date<br>09/13/21<br>09/13/21             | tt <u>Con</u><br>Nun<br>017<br>017<br>017 1000<br>Earned Pe                    | firmation<br>hiser<br>0927558           | Int<br><u>Pavment</u><br><u>3396,831.17</u><br><u>538,134.83</u><br><u>\$693,282.97</u><br>A | erest Accrual En<br>Accoun<br>Nicknaa<br>Manual<br>TEST Fu<br>mount             | d Date<br>at<br>t<br>me<br>Check<br>Check<br>Check<br>LLNAME2255                                                 | 4<br><u>for Date</u>     | Payment<br>Status<br>Posted<br>Posted<br>Posted | >   |

Step 13 Do you want to review what was reported for payroll?

Yes: Continue to step 14

No: You have completed this scenario.

- Step 14Within the Reported Contributions section, select the Submission Date link for<br/>the Contributions Posted Detail Report.
- Step 15 Do you want the report in a different format?

Yes: Continue to step 16

- No: You have completed this scenario.
- Step 16 Select the **Run as** icon in the top left corner of the page.

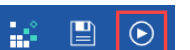

Step 17 Select the desired format.

Run HTML
 Run PDF
 Run Excel
 Run Excel data
 Run CSV

You have completed this scenario.

#### Scenario 2: Maintain Projections

For each earned period, myCalPERS will project contribution amounts and add administrative fees for active appointments with missing payroll. You can avoid being overcharged by confirming missing payroll, permanently separating former employees, or posting payroll.

#### System Logic

- Before the earned period end date, you may maintain these appointments from the Payroll Schedule page to avoid inaccurate contributions charges and administrative fees.
- Projected contributions are applied to the receivable 31 days after the earned period end date.
- Any updates made after the projection will adjust the receivable total after a nightly batch; however, administrative fees will remain.

#### **Step Actions**

| Step 1 | Select the <b>Reporting</b> global navigation tab.                                                                       |
|--------|----------------------------------------------------------------------------------------------------|
| Step 2 | Select the Billing and Payments local navigation link.                                                                   |
| Step 3 | Select from the Fiscal Year drop-down list.                                                                              |
| Step 4 | Select the <b>Display</b> button.                                                                                        |
| Step 5 | Within the Contributions for Defined Benefit CalPERS (Year-To-Date) section, locate the rate plan you want to reconcile. |
| Step 6 | Select the View Receivables Detail link for the appropriate rate plan.                                                   |

| • Contributions For Defined Benefit CalPERS (Year-1 | ro-Date)    |                            |
|-----------------------------------------------------|-------------|----------------------------|
| Rate Plan 25508 - Safety - Police - PEPRA           |             |                            |
| Reported Contributions                              |             |                            |
| Member Contributions:                               | \$22,736.93 |                            |
| Employer Contributions:                             | \$23,708.66 |                            |
| 1959 Survivor Contributions:                        | \$66.03     |                            |
| Total Posted Contributions:                         | \$46,511.62 | View Contributions Details |
| Projected Contributions                             |             |                            |
| Member Contributions - Projection:                  | \$3,103.67  |                            |
| Employer Contributions -<br>Projection:             | \$3,235.92  |                            |
| Total Projected Contributions:                      | \$6,339.59  |                            |
| Payments Posted                                     |             |                            |
| Payments Posted:                                    | \$45,890.35 |                            |
| Total Payments:                                     | \$45,890.35 | View Payment Details       |
| Total Balance:                                      | \$6,960.86  | View Receivables Detail    |

Step 7 Select the radio button for the earned period you want to maintain projection.

| C  | ) Contribu          | tion and Payment Details |                         |                           |                            |                          |                    |                  |                 |
|----|---------------------|--------------------------|-------------------------|---------------------------|----------------------------|--------------------------|--------------------|------------------|-----------------|
| Sh | ow 25 🗸             | entries View Details     |                         |                           |                            |                          |                    |                  |                 |
|    | <u>Rate</u><br>Plan | Earned<br>Period         | <u>Total</u><br>Balance | Reported<br>Contributions | Projected<br>Contributions | Late Payment<br>Interest | Payments<br>Posted | <u>Transfers</u> | Receivable ID   |
| 0  | 25845               | 02/04/2023 - 02/17/2023  | \$0.00                  | \$0.00                    | \$0.00                     | \$0.00                   | \$0.00             | \$0.00           | 100000017047988 |
| 0  | 25845               | 01/21/2023 - 02/03/2023  | \$0.00                  | \$0.00                    | \$0.00                     | \$0.00                   | \$0.00             | \$0.00           | 100000017047970 |
|    | 25845               | 01/07/2023 - 01/20/2023  | \$0.00                  | \$0.00                    | \$0.00                     | \$0.00                   | \$0.00             | \$0.00           | 100000017017463 |
| 0  | 25845               | 12/24/2022 - 01/06/2023  | \$0.00                  | \$0.00                    | \$0.00                     | \$0.00                   | \$0.00             | \$0.00           | 100000017017442 |
| C  | 25845               | 12/10/2022 - 12/23/2022  | \$0.00                  | \$0.00                    | \$0.00                     | \$0.00                   | \$0.00             | \$0.00           | 100000016989181 |
|    |                     |                          |                         |                           |                            |                          |                    |                  |                 |

#### Step 8 Select the **View Details** button.

Step 9 Are there projected contributions?

Yes: Continue to step 10

No: You have completed this scenario.

Step 10 Within the Projected Contributions section, select the **View Details** link.

| Rate Pla<br>vable Due Dat              | n: 161<br>e: 10/02/2017                                                                                          | Receivable ID: 10000015038053<br>Earned Period: 08/19/2017-09/01/2017<br>Total Balance: \$0.00                                                                                                    |                                                                                                    |                                                                                                    |                                                                                                    |                                                                                                    |                                                                                                    |                                                                                                    |
|----------------------------------------|----------------------------------------------------------------------------------------------------|----------------------------------------------------------------------------------------------------|----------------------------------------------------------------------------------------------------|----------------------------------------------------------------------------------------------------|----------------------------------------------------------------------------------------------------|----------------------------------------------------------------------------------------------------|----------------------------------------------------------------------------------------------------|----------------------------------------------------------------------------------------------------|
| tions                                  |                                                                                                    |                                                                                                    |                                                                                                    |                                                                                                    |                                                                                                    |                                                                                                    |                                                                                                    |                                                                                                    |
| Submission<br>Date                     | Member<br><u>Contributions</u>                                                                                   | Employer<br>Contributions                                                                                                    | <u>1959</u><br><u>Survivor</u><br>Contributions                                                                                                    | Additional<br>Contributions                                                                                                    | <u>Service</u><br><u>Credit</u><br>Purchase                                                                                                    | Overpayment<br>Deduction                                                                                                    | <u>Total</u><br><u>Contributions</u>                                                                                                    | ^                                                                                                    |
| 09/11/2017<br>08/30/2017<br>08/24/2017 | \$576,912.87<br>\$-41,152.52<br>\$0.00                                                                           | \$654,470.21<br>\$-69,752.42<br>\$0.00                                                                                                    | \$0.00<br>\$0.00<br>\$0.00                                                                                                    | \$0.00<br>\$0.00<br>\$0.00                                                                                                    | \$7,770.83<br>\$0.00<br>\$0.00                                                                                                    | \$0.00<br>\$0.00<br>\$0.00                                                                                                    | \$1,239,153.91<br>\$-110,904.94<br>\$0.00                                                                                                    | ~                                                                                                    |
|                                        |                                                                                                    |                                                                                                    |                                                                                                    |                                                                                                    |                                                                                                    |                                                                                                    | >                                                                                                    |                                                                                                    |
| itions<br>ed in Projectio              | n:10 Pr                                                                                                    | ojected Member                                                                                                    | Contributions: \$                                                                                                    | 3,103.67                                                                                                    |                                                                                                    |                                                                                                    |                                                                                                    |                                                                                                    |
|                                        | vable Due Dat<br>ions<br>Submission<br>Date<br>09/11/2017<br>08/30/2017<br>08/24/2017<br>tions<br>d in Projectio | Submission         Member<br>Contributions           9/11/2017         \$575,912.87           08/30/2017         \$-41,152.52           08/20/2017         \$-0.00           tions         \$0.00 | Submission<br>Date:         Member<br>Contributions         Employer<br>Contributions           09/11/2017         \$575,912.87         \$654,70.21           08/30/2017         \$-41,152.52         \$-69,752.42           08/20/2017         \$0.00         \$0.00           tions         Member         \$-70,000           tions         Projected Member           d in Projection:         10         Projected Member | Total Bala           Total Bala           Submission         Total Bala           Submission         Total Bala           Submission         Total Bala           Submission         Survivor<br>Contributions           00/11/2017         \$576,912.87         \$654,470.21         \$0.00           03/20/2017         \$41,152.52         \$-59,752.42         \$0.00           03/20/2017         \$0.00         \$0.00         \$0.00           03/20/2017         \$0.00         \$0.00         \$0.00           03/20/2017         \$0.00         \$0.00         \$0.00           03/20/2017         \$0.00         \$0.00         \$0.00 | Total Balance: \$0.00           Intel Balance: \$0.00           Intel Balance: \$0.00           Submission         Contributions         Contributions           00/11/2017         \$756,912.87         \$654,470.21         \$0.00         \$0.00         \$0.00         \$0.00         \$0.00         \$0.00         \$0.00         \$0.00         \$0.00         \$0.00         \$0.00         \$0.00         \$0.00         \$0.00         \$0.00         \$0.00         \$0.00         \$0.00         \$0.00         \$0.00         \$0.00         \$0.00         \$0.00         \$0.00         \$0.00         \$0.00         \$0.00         \$0.00         \$0.00         \$0.00         \$0.00         \$0.00         \$0.00         \$0.00         \$0.00         \$0.00         \$0.00         \$0.00         \$0.00         \$0.00         \$0.00         \$0.00         \$0.00         \$0.00         \$0.00         \$0.00         \$0.00         \$0.00         \$0.00         \$0.00         \$0.00         \$0.00         \$0.00         \$0.00         \$0.00         \$0.00         \$0.00         \$0.00         \$0.00         \$0.00         \$0.00         \$0.00         \$0.00         \$0.00         \$0.00         \$0.00         \$0.00         \$0.00         \$0.00 <t< td=""><td>Submission<br/>Date         Member<br/>Contributions         Employer<br/>Service<br/>Service<br/>Service<br/>Service<br/>Service<br/>Contributions         1959<br/>Service<br/>Contributions         Additional<br/>Contributions         Service<br/>Credit<br/>Purchase<br/>Solutions           00/11/2012         \$756,912.87         \$656,470.21         \$0.00         \$0.00         \$7,770.83           00/30/2017         \$41,152.52         \$6-69,752.42         \$0.00         \$0.00         \$7,070.83           08/20/2017         \$0.00         \$0.00         \$0.00         \$0.00         \$0.00           08/20/2017         \$0.00         \$0.00         \$0.00         \$0.00         \$0.00           08/20/2017         \$0.00         \$0.00         \$0.00         \$0.00         \$0.00           08/20/2017         \$0.00         \$0.00         \$0.00         \$0.00         \$0.00           08/20/2017         \$0.00         \$0.00         \$0.00         \$0.00         \$0.00           08/20/2017         \$0.00         \$0.00         \$0.00         \$0.00         \$0.00</td><td>Total Balance: \$0.00           Iotal Balance: \$0.00           Submission<br/>Date         Contributions<br/>Contributions         Contributions<br/>Contributions         Overpayment<br/>Deduction           00/11/2017         \$575,912.67         \$654,470.21         \$0.00         \$0.00         \$7,770.83         \$0.00           03/20/2017         \$41,152.27         \$5-69,752.42         \$0.00         \$0.00         \$0.00         \$0.00         \$0.00         \$0.00         \$0.00         \$0.00         \$0.00         \$0.00         \$0.00         \$0.00         \$0.00         \$0.00         \$0.00         \$0.00         \$0.00         \$0.00         \$0.00         \$0.00         \$0.00         \$0.00         \$0.00         \$0.00         \$0.00         \$0.00         \$0.00         \$0.00         \$0.00         \$0.00         \$0.00         \$0.00         \$0.00         \$0.00         \$0.00         \$0.00         \$0.00         \$0.00         \$0.00         \$0.00         \$0.00         \$0.00         \$0.00         \$0.00         \$0.00         \$0.00         \$0.00         \$0.00         \$0.00         \$0.00         \$0.00         \$0.00         \$0.00         \$0.00         \$0.00         \$0.00         \$0.00         \$0.00         \$0.00         \$0.00</td><td>Submission<br/>Date         Member<br/>Contributions         Employer<br/>Signification         1959<br/>Survivor<br/>Contributions         Additional<br/>Contributions         Credit<br/>Contributions         Overpayment<br/>Purchase         Total<br/>Deduction           00/11/2012         \$756,912,87         \$656,470.21         \$0.00         \$0.00         \$7,770.83         \$0.00         \$1,239,153.91         \$0.00         \$0.00         \$0.00         \$0.00         \$0.00         \$0.00         \$0.00         \$0.00         \$0.00         \$0.00         \$0.00         \$0.00         \$0.00         \$0.00         \$0.00         \$0.00         \$0.00         \$0.00         \$0.00         \$0.00         \$0.00         \$0.00         \$0.00         \$0.00         \$0.00         \$0.00         \$0.00         \$0.00         \$0.00         \$0.00         \$0.00         \$0.00         \$0.00         \$0.00         \$0.00         \$0.00         \$0.00         \$0.00         \$0.00         \$0.00         \$0.00         \$0.00         \$0.00         \$0.00         \$0.00         \$0.00         \$0.00         \$0.00         \$0.00         \$0.00         \$0.00         \$0.00         \$0.00         \$0.00         \$0.00         \$0.00         \$0.00         \$0.00         \$0.00         \$0.00         \$0.00         \$0.00         \$0.00         \$0.00         \$0.00</td></t<> | Submission<br>Date         Member<br>Contributions         Employer<br>Service<br>Service<br>Service<br>Service<br>Service<br>Contributions         1959<br>Service<br>Contributions         Additional<br>Contributions         Service<br>Credit<br>Purchase<br>Solutions           00/11/2012         \$756,912.87         \$656,470.21         \$0.00         \$0.00         \$7,770.83           00/30/2017         \$41,152.52         \$6-69,752.42         \$0.00         \$0.00         \$7,070.83           08/20/2017         \$0.00         \$0.00         \$0.00         \$0.00         \$0.00           08/20/2017         \$0.00         \$0.00         \$0.00         \$0.00         \$0.00           08/20/2017         \$0.00         \$0.00         \$0.00         \$0.00         \$0.00           08/20/2017         \$0.00         \$0.00         \$0.00         \$0.00         \$0.00           08/20/2017         \$0.00         \$0.00         \$0.00         \$0.00         \$0.00           08/20/2017         \$0.00         \$0.00         \$0.00         \$0.00         \$0.00 | Total Balance: \$0.00           Iotal Balance: \$0.00           Submission<br>Date         Contributions<br>Contributions         Contributions<br>Contributions         Overpayment<br>Deduction           00/11/2017         \$575,912.67         \$654,470.21         \$0.00         \$0.00         \$7,770.83         \$0.00           03/20/2017         \$41,152.27         \$5-69,752.42         \$0.00         \$0.00         \$0.00         \$0.00         \$0.00         \$0.00         \$0.00         \$0.00         \$0.00         \$0.00         \$0.00         \$0.00         \$0.00         \$0.00         \$0.00         \$0.00         \$0.00         \$0.00         \$0.00         \$0.00         \$0.00         \$0.00         \$0.00         \$0.00         \$0.00         \$0.00         \$0.00         \$0.00         \$0.00         \$0.00         \$0.00         \$0.00         \$0.00         \$0.00         \$0.00         \$0.00         \$0.00         \$0.00         \$0.00         \$0.00         \$0.00         \$0.00         \$0.00         \$0.00         \$0.00         \$0.00         \$0.00         \$0.00         \$0.00         \$0.00         \$0.00         \$0.00         \$0.00         \$0.00         \$0.00         \$0.00         \$0.00         \$0.00         \$0.00         \$0.00 | Submission<br>Date         Member<br>Contributions         Employer<br>Signification         1959<br>Survivor<br>Contributions         Additional<br>Contributions         Credit<br>Contributions         Overpayment<br>Purchase         Total<br>Deduction           00/11/2012         \$756,912,87         \$656,470.21         \$0.00         \$0.00         \$7,770.83         \$0.00         \$1,239,153.91         \$0.00         \$0.00         \$0.00         \$0.00         \$0.00         \$0.00         \$0.00         \$0.00         \$0.00         \$0.00         \$0.00         \$0.00         \$0.00         \$0.00         \$0.00         \$0.00         \$0.00         \$0.00         \$0.00         \$0.00         \$0.00         \$0.00         \$0.00         \$0.00         \$0.00         \$0.00         \$0.00         \$0.00         \$0.00         \$0.00         \$0.00         \$0.00         \$0.00         \$0.00         \$0.00         \$0.00         \$0.00         \$0.00         \$0.00         \$0.00         \$0.00         \$0.00         \$0.00         \$0.00         \$0.00         \$0.00         \$0.00         \$0.00         \$0.00         \$0.00         \$0.00         \$0.00         \$0.00         \$0.00         \$0.00         \$0.00         \$0.00         \$0.00         \$0.00         \$0.00         \$0.00         \$0.00         \$0.00         \$0.00         \$0.00 |

Step 11Use the Search for Participants with Unposted Payroll section to filter your<br/>Participants with Unposted Payroll section.

|                            | arch for Particip     | ants with Unposted Payro                    | I            |                |                   |                            |             |                                |             |    |
|----------------------------|-----------------------|---------------------------------------------|--------------|----------------|-------------------|----------------------------|-------------|--------------------------------|-------------|----|
|                            | L                     | Program: CalPERS ><br>ast Name:<br>SSN:     |              |                | P                 | articipant CalP            | ERS ID:     |                                |             |    |
| Memb                       | ber Category/ I<br>Ap | Rate Plan: Miscellaneous/ 8<br>pt Status: ~ | 399 <b>~</b> |                | Me                | mber Account<br>Retired An | Status:     | ×<br>•                         |             |    |
| Mainta<br>Show 3<br>Showin | ain Enrollment        | Confirm Unposted Payroll entries Name       | 🔺 Appt ID 🖨  | Appt<br>Status | Member<br>Account | Retired                    | First Previ | ous 1 2<br>Projected<br>Member | 3 Next      | La |
|                            | 0123456789            | Brown Jackie                                | 92970696     | Active         | Status            | Vec                        | 800         | contributions                  | contributio | on |
|                            | 1234567890            | Smith, Mike E.                              | 91669314     | Active         | Active            | No                         | 899         | \$0.00                         | \$0.00      |    |
|                            | 2345678901            | Jones Phillin                               | 91569933     | Active         | Retired           | Yes                        | 899         | \$0.00                         | \$0.00      |    |
| 0                          | 3456789012            | Pham, Kristen                               | 92906678     | Active         | Retired           | Yes                        | 899         | \$0.00                         | \$0.00      |    |
|                            | 4567890123            | Smith, Bill P.                              | 91853567     | Active         | Retired           | Yes                        | 899         | \$0.00                         | \$0.00      |    |
|                            | 25 v entries          |                                             |              |                |                   |                            | First Previ | ous 1 2                        | 3 Next      | Li |
| Show [                     |                       |                                             |              |                |                   |                            |             |                                |             |    |
| Show :                     |                       |                                             |              |                |                   |                            |             |                                |             |    |
| Show [:                    | All                   |                                             |              |                |                   |                            |             |                                |             |    |

Step 12Do you need to maintain enrollments?<br/>Yes: Continue to step 13<br/>No: Skip to step 19Step 13Select the check box(es) for the appointment(s) you wish to maintain.Step 14Select the Maintain Enrollment button.

Step 15 Complete the Appointment Event Details section.

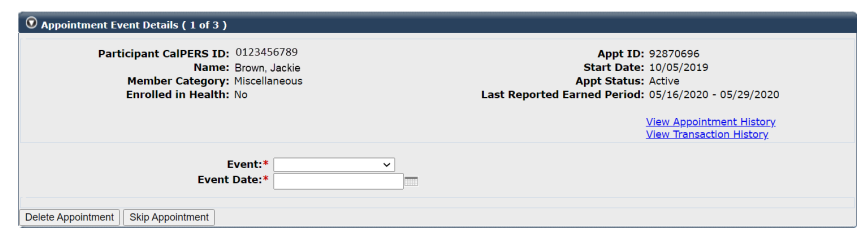

- Permanent separation The date must be entered as at least one day after the last day at your agency, even if the date falls on a weekend or a holiday.
- Leave of Absence The Begin Leave date must be entered as at least one day after the last paid day at your agency. The End Leave date should be the day they return.

| Step 16 | Select the <b>Save &amp; Go to Next</b> button.                                    |
|---------|------------------------------------------------------------------------------------|
| Step 17 | Repeat steps 15-16 until you no longer have appointments to maintain.              |
| Step 18 | Return to step 2.                                                                  |
| Step 19 | Do you need to confirm missing payroll records that are not reportable?            |
|         | Yes: Continue to step 20                                                           |
|         | No: Skip to step 22                                                                |
| Step 20 | Select the check box(es) for the appointment(s) that have missing payroll for that |

| earned  | neriod  |
|---------|---------|
| Curricu | periou. |

| ayro<br>ie er<br>elect | n nas not been po<br>nrollment.<br>t All | osted for the following | g participa | ants, Piease ri | sport payrol     | i or select the               | applicable appo        | numenus to cont | irm payroli is not re                | portable or maintai                    |
|------------------------|------------------------------------------|-------------------------|-------------|-----------------|------------------|-------------------------------|------------------------|-----------------|--------------------------------------|----------------------------------------|
| Main                   | 125 v entries                            | Confirm Unposted Pay    | roll        |                 |                  |                               |                        |                 |                                      |                                        |
| iowi                   | ing 1 to 25 of 68                        | entries                 |             |                 |                  |                               |                        | First Previo    | us 1 2 3                             | 8 Next Last                            |
| \$                     | Participant<br>CalPERS ID                | Name                    | •           | Appt ID 🔷       | Appt<br>Status 🗣 | Member<br>Account 🖨<br>Status | Retired<br>Annuitant 🕈 | Rate Plan 🔷     | Projected<br>Member<br>Contributions | Projected<br>Employer<br>Contributions |
|                        | 0123456789                               | Brown, Jackie           |             | 92870696        | Active           | Retired                       | Yes                    | 899             | \$0.00                               | \$0.00                                 |
|                        | 1234567890                               | Smith, Mike E.          |             | 91669314        | Active           | Active                        | No                     | 899             | \$0.00                               | \$0.00                                 |
| ٦.                     | 2345678901                               | Jones, Phillip          |             | 91569933        | Active           | Retired                       | Yes                    | 899             | \$0.00                               | \$0.00                                 |

- Step 21 Select the **Confirm Missing Payroll** button.
- Step 22 Do you need to report payroll for any employees that are identified as missing payroll?

Yes: Continue to step 23

No: You have completed this scenario.

Step 23 Submit missing payroll records in the next earned period report or in an adjustment report.

You have completed this scenario.

#### Scenario 3: Apply a Credit

There is a credit on your receivable, so you will make an adjusted payment. Any credit balance within the same rate plan will apply to the receivable.

#### System Logic

- The credit will automatically apply to the receivable on the report due date.
- The credit will not apply if the receivable balance is zero.
- A credit can only be applied within the same rate plan.

#### **Step Actions**

| Step 1 | Select the <b>Reporting</b> global navigation tab.                                                                       |
|--------|----------------------------------------------------------------------------------------------------|
| Step 2 | Select the Billing and Payments local navigation link.                                                                   |
| Step 3 | Select from the Fiscal Year drop-down list.                                                                              |
| Step 4 | Select the <b>Display</b> button.                                                                                        |
| Step 5 | Within the Contributions for Defined Benefit CalPERS (Year-To-Date) section, locate the rate plan you want to reconcile. |
|        |                                                                                                    |

Step 6 Select the **View Receivables Detail** link for the appropriate rate plan.

| Fiscal Year: 2018/20                                                                                                  | 10 y                                                                     |                            |
|----------------------------------------------------------------------------------------------------|--------------------------------------------------------------------------|----------------------------|
| riscal real. 2010/20                                                                                                  | Display                                                                  |                            |
| Contributions For Defined Benefit CalPERS:                                                                            | \$0.00                                                                   |                            |
| Unfunded Accrued Liability:                                                                                           | \$0.00                                                                   |                            |
| Health Premium Deduction:                                                                                             | \$0.00                                                                   |                            |
| Arrears Contributions:                                                                                                | \$0.00                                                                   |                            |
| Other Obligations:                                                                                                    | \$0.00                                                                   |                            |
| Admin/Other Fees:                                                                                                    | \$0.00                                                                   |                            |
| Total Balance:                                                                                                    | \$0.00                                                                   |                            |
| Note: Payments received against receivables with a \$0.00 halance will not                                            | the posted until the next time contributions                             | are reported               |
| Note. Payments received against receivables with a \$0.00 balance will not                                            | the posted dritti the next time contributions                            | are reported.              |
| Contributions For Defined Repetit CalDEDS (Very To Date)                                                              |                                                                          |                            |
| Rate Plan 25845 - Safety - Fire - PEPRA                                                                               |                                                                          |                            |
| Reported Contributions                                                                                                |                                                                          |                            |
| Member Contributions:                                                                                                 | \$1,783,087.33                                                           |                            |
| Employer Contributions:                                                                                               | \$2,447,550.11                                                           |                            |
| 1959 Survivor Contributions:                                                                                          | \$2,840.22                                                               |                            |
| Total Posted Contributions:                                                                                           | \$4,233,477.66                                                           | View Contributions Detai   |
| Payments Posted                                                                                                    |                                                                          |                            |
| •                                                                                                    |                                                                          |                            |
| Payments Posted:                                                                                                    | \$4,233,477.66                                                           |                            |
| Payments Posted:<br>Total Payments:                                                                                   | \$4,233,477.66<br>\$4,233,477.66                                         | View Payment Detail        |
| Payments Posted:<br>Total Payments:<br><b>Transfers</b>                                                               | \$4,233,477.66<br>\$4,233,477.66                                         | <u>View Payment Detail</u> |
| Payments Posted:<br>Total Payments:<br>Transfers<br>Transfers In:                                                     | \$4,233,477.66<br>\$4,233,477.66<br>(\$1,501.71)                         | <u>View Payment Detai</u>  |
| Payments Posted:<br>Total Payments:<br>Transfers<br>Transfers In:<br>Transfers Out:                                   | \$4,233,477.66<br>\$4,233,477.66<br>(\$1,501.71)<br>\$1,501.71           | <u>View Payment Detai</u>  |
| Payments Posted:<br>Total Payments:<br>Transfers<br>Transfers In:<br>Transfers Out:<br>Total Transfers:               | \$4,233,477.66<br>\$4,233,477.66<br>(\$1,501.71)<br>\$1,501.71<br>\$0.00 | <u>View Payment Detai</u>  |
| Payments Posted:<br>Total Payments:<br>Transfers<br>Transfers In:<br>Transfers Out:<br>Total Palance<br>Total Palance | \$4,233,477.66<br>\$4,233,477.66<br>(\$1,501.71)<br>\$1,501.71<br>\$0.00 | View Payment Detai         |

Step 7 Do you have a credit balance?

Yes: Continue to step 8

**No**: Repeat steps 1-6 to confirm you have a credit balance for your other rate plans. If not, then **you have completed this scenario.** 

#### Step 8 Total your credits in your **Total Balance** column.

Note: You will deduct your credit amount from the current receivable.

| 0    | $\odot$ Contribution and Payment Details |                         |                         |                                  |                            |                          |                    |             |                 |   |
|------|------------------------------------------|-------------------------|-------------------------|----------------------------------|----------------------------|--------------------------|--------------------|-------------|-----------------|---|
| Shov | v 25 🗸                                   | entries View Details    |                         |                                  |                            |                          |                    |             |                 |   |
|      | <u>Rate</u><br>Plan                      | Earned<br>Period        | <u>Total</u><br>Balance | <u>Reported</u><br>Contributions | Projected<br>Contributions | Late Payment<br>Interest | Payments<br>Posted | Transfers   | Receivable ID   | ^ |
| 0    | 25845                                    | 06/15/2019 - 06/28/2019 | \$0.00                  | \$377,621.85                     | \$0.00                     | \$0.00                   | \$377,621.84       | \$-0.01     | 10000015663622  |   |
| 0    | 25845                                    | 06/01/2019 - 06/14/2019 | \$-24,899.97            | \$170,369.56                     | \$0.00                     | \$0.00                   | \$170,369.56       | \$0.00      | 10000015663608  |   |
| 0    | 25845                                    | 05/18/2019 - 05/31/2019 | \$0.00                  | \$164,643.31                     | \$0.00                     | \$0.00                   | \$164,643.31       | \$0.00      | 10000015635094  |   |
| 0    | 25845                                    | 05/04/2019 - 05/17/2019 | \$0.00                  | \$159,109.27                     | \$0.00                     | \$0.00                   | \$159,109.27       | \$0.00      | 100000015635073 |   |
| 0    | 25845                                    | 04/20/2019 - 05/03/2019 | \$0.11                  | \$169,425.13                     | \$0.00                     | \$0.00                   | \$169,425.14       | \$0.01      | 100000015635058 |   |
| 0    | 25845                                    | 04/06/2019 - 04/19/2019 | \$0.00                  | \$159,223.07                     | \$0.00                     | \$0.00                   | \$157,721.37       | \$-1,501.70 | 100000015604581 |   |
| 0    | 25845                                    | 03/23/2019 - 04/05/2019 | \$0.00                  | \$157,082.70                     | \$0.00                     | \$0.00                   | \$157,082.83       | \$0.13      | 10000015604564  |   |

#### Step 9 Select the Make Payment left-side navigation link.

| Menu 💿               | Dienlay Critaria           |        |                                        |
|----------------------|----------------------------|--------|----------------------------------------|
| Billing and Payments | Program:                   | ~      |                                        |
| Super Funded         | Receivable Type:           |        | ×                                      |
| Accounts             | Payment Due Date Begin:    |        |                                        |
| Rate Plan Details    | Payment Due Date End:      |        |                                        |
| Payment Accounts     | Receivable Balance Filter: | ×      |                                        |
| Make Payment         | Receivable Status:         | Open Y | Display Clear Criteria Generate Report |
|                      |                            |        | Biopidy Giour Chiona Generate Report   |

#### Step 10 Use the Display Criteria section to filter your receivables.

|         | 🐨 Display Criteria                                                                                                    |  |  |  |  |  |  |
|---------|----------------------------------------------------------------------------------------------------|--|--|--|--|--|--|
|         | Program: V                                                                                                    |  |  |  |  |  |  |
|         | Receivable Type: Employer Contribution                                                                                                    |  |  |  |  |  |  |
|         | Rate Plan Identifier: 25254 - Safety - Fire - PEPRA                                                                                                    |  |  |  |  |  |  |
|         | Payment Due Date Begin:                                                                                                    |  |  |  |  |  |  |
|         | Payment Due Date End.                                                                                                    |  |  |  |  |  |  |
|         | Receivable Status: Open V                                                                                                    |  |  |  |  |  |  |
|         |                                                                                                    |  |  |  |  |  |  |
|         | ⑦ Receivables                                                                                                    |  |  |  |  |  |  |
|         | 1. To set up a payment for your receivable(s), select the check box(es) of the desired receivable(s) and click the Make Payment button.                                                                                                    |  |  |  |  |  |  |
|         | <ol><li>If you are setting up a payment with a future payment authorization date, you may make modifications to the payment information and payment account<br/>associated to any receivable up to 3:00 PM PST the day prior to the payment authorization date.</li></ol>                                                                                                    |  |  |  |  |  |  |
|         | Note: For interest bearing receivable types, the Receivable Balance displayed includes interest as of the date of the last payment. The payoff balance may differ                                                                                                    |  |  |  |  |  |  |
|         | based on daily interest charges since the last payment.                                                                                                    |  |  |  |  |  |  |
|         | Payment Next Persivable Persivable                                                                                                    |  |  |  |  |  |  |
|         | Due Payment Receivable Receivable Description                                                                                                    |  |  |  |  |  |  |
|         | 07/31/2018 (\$169,51) (\$169,51) 10000015294058 Employer Contribution, PEPRA, 25254, CalPERS, 06/16/2018 - 06/30/2018                                                                                                    |  |  |  |  |  |  |
|         |                                                                                                    |  |  |  |  |  |  |
| C+am 11 | Colort the check boy for the core rate rise contributions reactively for which                                                                                                    |  |  |  |  |  |  |
| Step 11 | Select the check box for the same rate plan contributions receivable for which                                                                                                    |  |  |  |  |  |  |
|         | you need to make a neumant                                                                                                    |  |  |  |  |  |  |
|         | you need to make a payment.                                                                                                    |  |  |  |  |  |  |
|         |                                                                                                    |  |  |  |  |  |  |
| Sten 12 | Select the <b>Make Payment</b> button                                                                                                    |  |  |  |  |  |  |
| 5100 12 | Scient the <b>Make Fayment</b> Batton.                                                                                                    |  |  |  |  |  |  |
|         |                                                                                                    |  |  |  |  |  |  |
| Sten 13 | Select the <b>Make a Payment</b> button                                                                                                    |  |  |  |  |  |  |
| 5100 15 | Scient the <b>Make of dynam</b> buttom.                                                                                                    |  |  |  |  |  |  |
|         |                                                                                                    |  |  |  |  |  |  |
| Step 14 | Within the Receivable Summary section, enter the payment amount.                                                                                                    |  |  |  |  |  |  |
|         |                                                                                                    |  |  |  |  |  |  |
|         | Payment Amount = Receivable Balance – Credit Total                                                                                                    |  |  |  |  |  |  |
|         |                                                                                                    |  |  |  |  |  |  |
|         | C Receivable Summary                                                                                                    |  |  |  |  |  |  |
|         | Payment amount snown on this page may be different from the previously shown invoice amount because some receivables accrue interest penalty. Pay<br>off the late receivable to avoid further interest charges.                                                                                                    |  |  |  |  |  |  |
|         | Payment Next Payment Pending                                                                                                    |  |  |  |  |  |  |
|         | next rayment remaining a set of the set of the set of t |  |  |  |  |  |  |

unt D

Reset Payment Amour

\$0.00

\$4,712.43

\$ 4542.92

Confirm Total Payment Amount

| Step 15 | Select the Confirm Total Payment Amount button. |
|---------|-------------------------------------------------|

07/15/2019 100000015663672 Employer Contribution, Safety - Fire - PEPRA, 25254 CalPERS, 06/01/2019 - 06/14/2019

Step 16 Complete the remaining payment information.

#### Step 17 Select the Save & Continue button.

# Step 18 After reading the CalPERS Terms and Conditions for Electronic Payments and Automatic Payment section, select the check box.

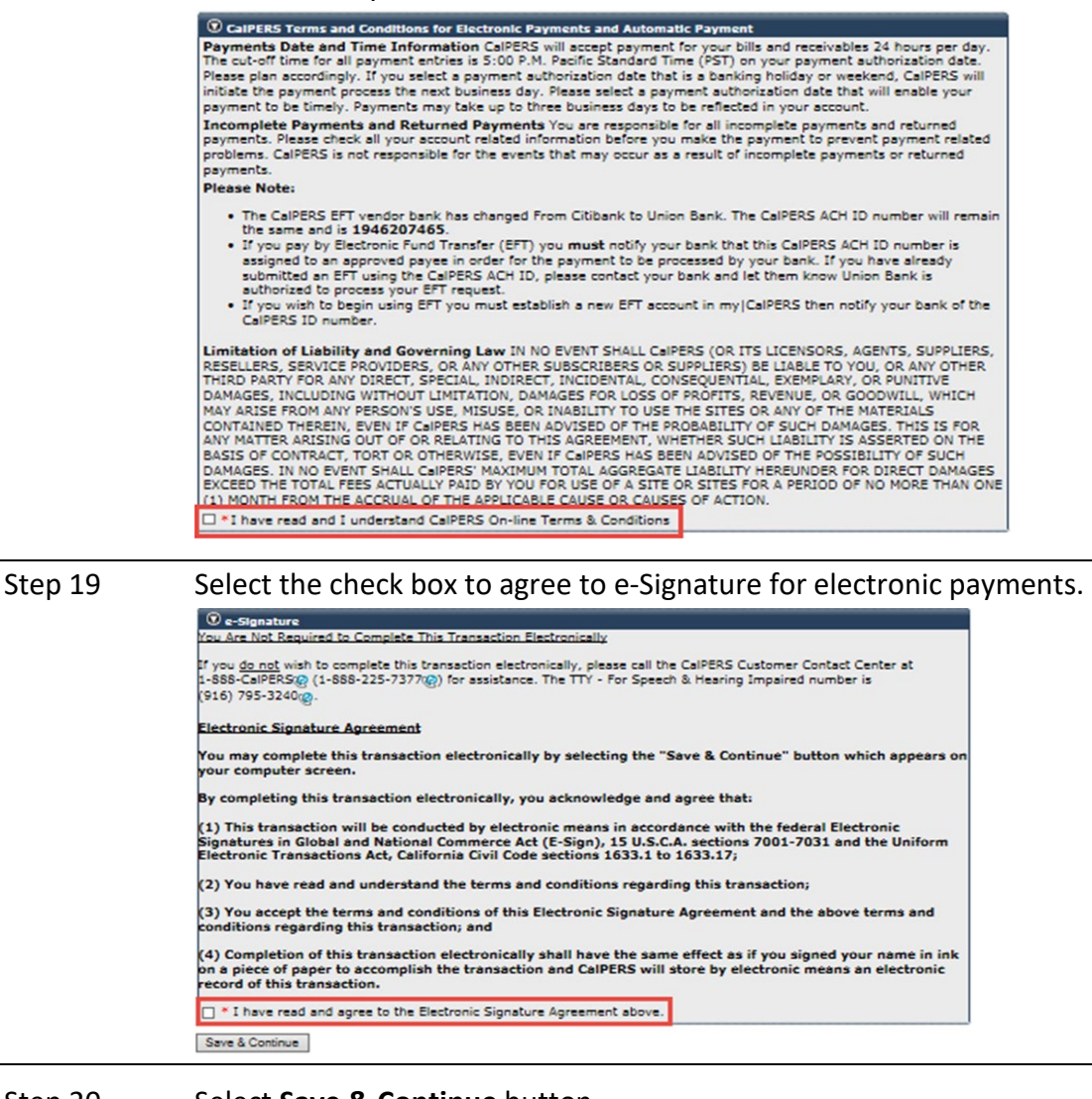

Step 20Select Save & Continue button.You have completed this scenario.

### **CalPERS Resources**

Obtain more information by visiting the <u>CalPERS website</u> at www.calpers.ca.gov.

- <u>myCalPERS Student Guides & Resources</u>
   Pathway: CalPERS website > Employers > Employer Education > myCalPERS Student Guides & Resources
- <u>myCalPERS Technical Requirements</u>
   Pathway: CalPERS website > Employers > myCalPERS Technical Requirements
- <u>Public Agency & Schools Reference Guide (PDF)</u>
   **Pathway:** CalPERS website > Employers > Reference & Health Guides > Public Agency & Schools Reference Guide (PDF)
- <u>Circular Letters</u>
   Pathway: CalPERS website > Employers > Circular Letters
- <u>Public Employees' Retirement Law (PERL)</u>
   **Pathway:** CalPERS website > About > Laws, Legislation & Regulations> Public Employees' Retirement Law (PERL)
- <u>myCalPERS Employer Reports (Cognos)</u>
   Pathway: CalPERS website > Employers > myCalPERS Employer Reports (Cognos) Catalog
  - Projected Contributions Detail Report

## **CalPERS** Contacts

#### Email

- To contact the <u>employer educators</u> for questions and inquiries, email calpers\_employer\_communications@calpers.ca.gov.
- To contact the <u>Employer Response Team</u> for assistance with your most critical, complex, or time-sensitive issues, email **ert@calpers.ca.gov.**

#### **Phone or Fax**

You can reach CalPERS at **888 CalPERS** (or **888**-225-7377), Monday through Friday, 8:00 a.m. to 5:00 p.m., except on state holidays.

- TTY: (877) 249-7442 (This number does not accept voice calls)
- CalPERS centralized fax number: (800) 959-6545
- Employer Response Team phone number: (800) 253-4594

#### **Submit Inquiry**

You can send secure messages through myCalPERS. Expand the **Common Tasks** left-side navigation folder and select the **Submit Inquiry** link to submit a question or request.